# Registro y activación Web de ProtectLink en los routers VPN RV016 y RV082

## Objetivo

Cisco ProtectLink Web es un servicio de seguridad que puede filtrar el contenido por sitio web o URL y protegerlo contra ataques basados en la Web. Cisco ProtectLink Web está disponible para los modelos RV016 y Rv082 con la compra de una licencia.

El objetivo de este documento es describir el registro y la activación de la protección web ProtectLink para los routers VPN RV016 y RV082.

## **Dispositivos aplicables**

•RV016 •RV082

### Versión del software

•v4.2.2.08

## Cisco ProtectLink Configuración web

#### **Registro del producto**

Paso 1. Inicie sesión en la utilidad de configuración web y seleccione **Cisco ProtectLink Web**. Se abre la página *Web de Cisco ProtectLink*:

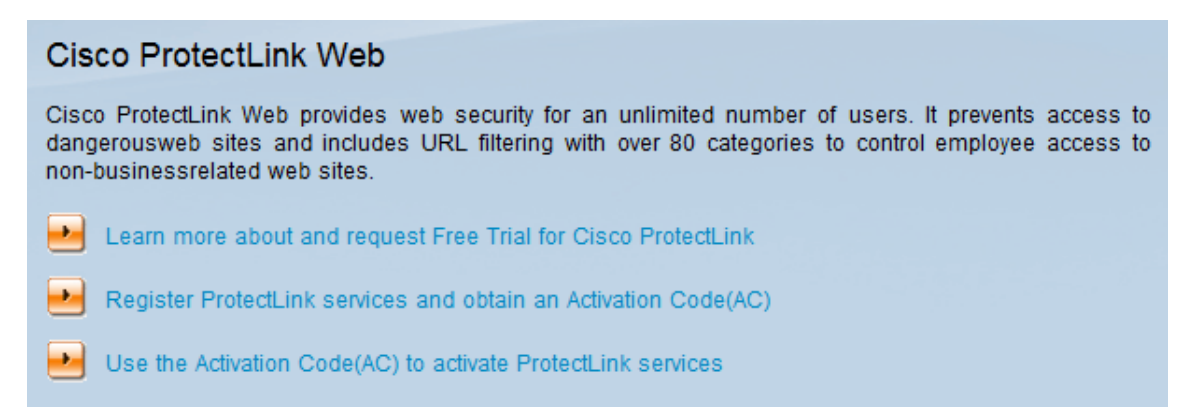

Paso 2. Haga clic en **Register ProtectLink services y obtenga un código de activación (AC)** para registrar el router para ProtectLink. El enlace abre la página *Register Your Product* en una ventana independiente del navegador.

| System Summary      |                                |                              |                                  |
|---------------------|--------------------------------|------------------------------|----------------------------------|
| System Information  |                                |                              |                                  |
| Serial Number :     | NKS10403550                    | Firmware Version :           | v4.2.2.08 (Apr 26 2013 19:12:26) |
| PID VID :           | RV082 V03                      | Firmware MD5 Checksum :      | 9f4450cc2cc023dc0e9d6aef842afd48 |
| LAN                 |                                | Working Mode :               | Gateway                          |
| IPv4/ Subnet mask : | 192.168.1.1/255.255.255.0      |                              |                                  |
| IPv6/ Prefix :      | /                              |                              |                                  |
| System Up Time :    | 0 Days 1 Hours 5 Minutes 51 Se | conds (Now : Thu Aug 15 2013 | 16:52:28)                        |
| Cisco ProtectLink   |                                |                              | Go buy Register Activate         |

También puede iniciar sesión en la utilidad de configuración web, seleccionar **Resumen del sistema** y hacer clic en **Registrar** para registrar el router para ProtectLink.

| Home Products Purchase Support Security Info Partners About Us Find a product                                                                                                    |
|----------------------------------------------------------------------------------------------------|
| Home       Products       Purchase       Support       Security Info       Partners       About Us       Find a product         Knowledge Base       FAQs       Identify a product       Identify a product       Identify a product         PAQs       Update Center       Supported Versions       Register Your Product       Identify a product         Virus Response Service       Please enter your Registration Key (for example xx-xxxx-xxxxx) below and click Next. Contact your reseller if you cannot locate your Registration Key.       If you are a current ProtectLink Gateway user, and have purchased another router, Click here to register the new router.         Online Registration       For further assistance, contact www.cisco.com/support         It help       Image: Support Support Support |

Copyright 1989-2012 Trend Micro, Inc. All rights reserved. Legal Notice | Privacy Policy | Contact Us

Paso 3. Introduzca la clave de registro en el campo Introduzca su clave de registro.

Paso 4. Haga clic en Next (Siguiente). Se abre la página Confirmar términos de licencia:

#### Confirm License Terms

Trend Micro licenses its products worldwide in accordance with certain terms and conditions. By breaking the seal on the CD jacket in the product box or registering the product's Registration Key, you or your company or organization accepted a Trend Micro license agreement.

Below you will find a representative Trend Micro License Agreement. If you or your company has already entered into a valid written license agreement with Trend Micro, click on the button below to confirm your acceptance of that original written agreement. If, for some reason, you have not already accepted a license agreement with Trend Micro, review the following Trend Micro License Agreement and click on the button below if you accept its terms. If not, or if you have any questions, contact Trend Micro before proceeding.

| Trend Micro License Agreement<br>(Package Version)                                                                                                    | * III |
|----------------------------------------------------------------------------------------------------|-------|
| READ THESE TERMS CAREFULLY BEFORE BREAKING THE SEAL ON THE<br>ACCOMPANYING CD JACKET OR USING THE SERIAL NUMBER. THESE ACTIONS<br>CONSTITUTE AN ACKNOWLEDGEMENT THAT YOU HAVE READ AND UNDERSTOOD THIS<br>AGREEMENT AND AGREE TO BE BOUND BY ITS TERMS.                                                                                                    |       |
| IF YOU DO NOT AGREE TO THESE TERMS, LICENSOR IS UNWILLING TO LICENSE<br>THE SOFTWARE TO YOU AND YOU MUST RETURN THE SOFTWARE (INCLUDING THE<br>UNOPENED CD PACKAGE, WRITTEN MATERIALS AND PACKAGING) TO THE SELLER NO<br>LATER THAN 30 DAYS AFTER RECEIPT OF THE SOFTWARE FOR A FULL REFUND.                                                                                                    |       |
| Except as set forth in the paragraph below, Trend Micro Incorporated<br>("Trend Micro") offers to license the Trend Micro software (including<br>documentation) in this package ("Software") subject to the terms and<br>conditions of this License Agreement (the "Agreement"). IF YOU ARE<br>ACQUIRING THE SOFTWARE ON BEHALF OF YOUR COMPANY OR ORGANIZATION<br>(COLLECTIVELY "COMPANY"), BY BREAKING THE SEAL ON THE ACCOMPANYING CD<br>JACKET OR INSTALLING THE SERIAL NUMBER, YOU REPRESENT THAT (A) YOU ARE<br>DULY AUTHORIZED TO REPRESENT YOUR COMPANY AND (B) YOU ACCEPT THE TERMS<br>AND CONDITIONS OF THIS AGREEMENT ON BEHALF OF YOUR COMPANY. AN<br>AGREEMENT IS THEN FORMED. |       |
| Printer-Friendly Fo                                                                                                    | rma   |
|                                                                                                    |       |

I Accept
 I Don't Accept \*
 Submit

Paso 5. Haga clic en el botón de opción I Accept y haga clic en Submit para aceptar las condiciones.

#### **Registration Information**

**NOTICES:** The following online form asks you for contact information, including certain personal data. By entering such information and clicking the Submit button at the bottom of the form, you are giving your express consent for Trend Micro and its authorized agents to collect such personal data and to process and store such personal data in countries, such as the United States, where Trend Micro has offices and where the personal data protection laws may not be as strict as in your home country.

As part of its compliance with U.S. export control laws, Trend Micro may also share certain information you provide below with a third-party service provider operating in the U.S. and Canada. This shared data is not retained by the third-party service provider once it verifies that your use of the software will not violate U.S. export control laws.

| (Required fields * ) |               |   |   |
|----------------------|---------------|---|---|
| Company name:        | *             |   |   |
| Company address:     |               |   | * |
| City:                | *             |   |   |
| State/Province:      |               | * |   |
| ZIP/Postal code:     | *             |   |   |
| Country/Region:      | United States |   | * |
|                      |               |   |   |

Account Administrator Contacts: The Account Administrator contact listed below will have access to the Trend Micro Online Registration database and can view all Trend Micro products registered in your file. This person will also serve as the technical contact for service activation and setup.

#### Account Administrator Contact

| First Name:    |                      | *    |
|----------------|----------------------|------|
| Middle Name:   |                      |      |
| Last name:     |                      | *    |
| Title:         |                      | *    |
|                | Area code * Number * | Ext. |
| Phone number:  | -                    | -    |
| Email address: |                      | *    |

Paso 6. Aparecerá la página *Información de registro*. Introduzca la información de registro correspondiente y desplácese hacia abajo para hacer clic en **Enviar**.

#### Confirm Registration Information

| Please confirm that the information di                                                 | splayed below is correct:                               |
|----------------------------------------------------------------------------------------|---------------------------------------------------------|
| Company:<br>Street:<br>City:<br>State/Province:<br>Country/Region:<br>ZIP/Postal code: |                                                         |
| Product purchase date:                                                                 | 2/25/2012                                               |
| Maintenance expiration date:                                                           | 3/25/2012                                               |
| An email notification will be sent to yo<br>contract expires.                          | ur contact email address before the product maintenance |
| Account Administrator Contact                                                          |                                                         |
| Name:<br>Title:<br>Phone number:<br>Email address:<br>Mailing address:                 |                                                         |
| Logon ID:                                                                              |                                                         |
| Edit                                                                                   |                                                         |

Paso 7. Se abre la página *Confirm Registration* y se muestra una confirmación final de la información de registro introducida. Para editar la información, haga clic en **Editar**; de lo contrario, haga clic en **Aceptar** para continuar.

| h Activation (<br>//olr.trendmid<br>gistration acc<br>uage Platform<br>(OS)<br>h Windows | code will be sen<br>cro.com/registr<br>ount or registe<br>n Platform<br>(Application)<br>Gateway Service | nt to the following email address:<br>ration/ and enter the logon ID and password to<br>er additional products.<br>Activation Code |
|------------------------------------------------------------------------------------------|----------------------------------------------------------------------------------------------------|----------------------------------------------------------------------------------------------------|
| //olr.trendmin<br>gistration acc<br>uage Platforr<br>(OS)<br>h Windows                   | ro.com/registr<br>ount or registe<br>Platform<br>(Application)<br>Gateway Service                        | ration/ and enter the logon ID and password to<br>er additional products.<br>Activation Code                                       |
| h Windows                                                                                | n Platform<br>(Application)<br>Gateway Service                                                           | Activation Code                                                                                                    |
| h Windows                                                                                | Gateway Service                                                                                          |                                                                                                    |
|                                                                                          |                                                                                                    |                                                                                                    |
| : <u>Trend Micro</u>                                                                     |                                                                                                    |                                                                                                    |
| t                                                                                        | t <u>Trend Micro</u>                                                                                     | t <u>Trend Micro</u> .                                                                                                    |

**Nota:** Se abre la página *Código de activación*. Esta página confirma el registro del producto. La página muestra información sobre el código de activación necesario para la activación del producto. El código de activación también se envía por correo electrónico a la dirección proporcionada.

#### Activación del producto

Paso 1. Inicie sesión en la utilidad de configuración web y seleccione **Cisco ProtectLink Web**. Se abre la página *Web de Cisco ProtectLink*:

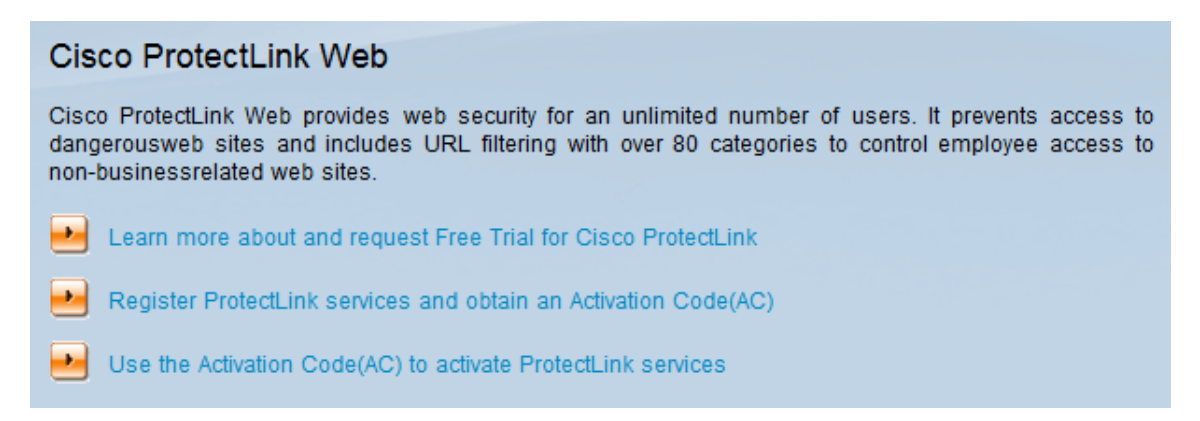

Paso 2. Haga clic en el enlace **Use the Activation Code**(**AC**) **to activate ProtectLink Services**. Se abre la página *Active su producto*:

| Home Products Purc                      | hase Support                                         | Security Info Partners About Us                                                                                                    | Find a product                                                                       |
|-----------------------------------------|------------------------------------------------------|----------------------------------------------------------------------------------------------------|--------------------------------------------------------------------------------------|
| Knowledge Base                          | Home > Suppor                                        | t > Online Registration > Activate your product                                                                                                    |                                                                                      |
| FAQs<br>Update Center                   | Activate                                             | your product                                                                                                    |                                                                                      |
| Supported Versions                      |                                                      |                                                                                                    | > Step 1: Enter Activation Code                                                      |
| Beta Programs<br>Virus Response Service |                                                      |                                                                                                    | <u> </u>                                                                             |
| Submission Wizard Premium Support       | Your Activation<br>Registration Ce<br>Code. Enter yo | Code(for example xx-xxxx-xxxxx-xxxxx-xxxxx-<br>rtificate you received. You can contact Trend Mi<br>ur Activation Code below and click <b>Next</b> . | x-xxxxx-xxxxx) is located on the Product<br>cro if you cannot locate your Activation |
| Online Registration<br>> Help           | Enter Activat                                        | ion code                                                                                                    |                                                                                      |
|                                         | -                                                    |                                                                                                    | -                                                                                    |
|                                         |                                                      |                                                                                                    |                                                                                      |
|                                         | Next                                                 |                                                                                                    |                                                                                      |

Copyright 1989-2012 Trend Micro, Inc. All rights reserved. Legal Notice | Privacy Policy | Contact Us

Paso 3. Introduzca el código de activación en el campo Introducir código de activación.

Paso 4. Haga clic en Next (Siguiente).

| Activat          | te your pr     | roduct                  |                             |             |                |
|------------------|----------------|-------------------------|-----------------------------|-------------|----------------|
| <del>.</del>     | (              | and Miner Managemetric  | > Step 2: Verify            | Produc      | t Informatio   |
| i hank you       | for choosing 1 | rend Micro, you purchas | ed the following product(s, | ):          |                |
| Product<br>Group | Application    | Activation Code         | Registration Key            | Seat<br>No. | Expiry<br>Date |
| ProtectLink      | Gateway        |                         |                             | 5           | 03/25/2012     |

If the information is correct, click Next to continue; otherwise, please contact <a href="http://www.cisco.com/support">www.cisco.com/support</a>

Back Next

Paso 5. Verifique la activación y haga clic en Next.

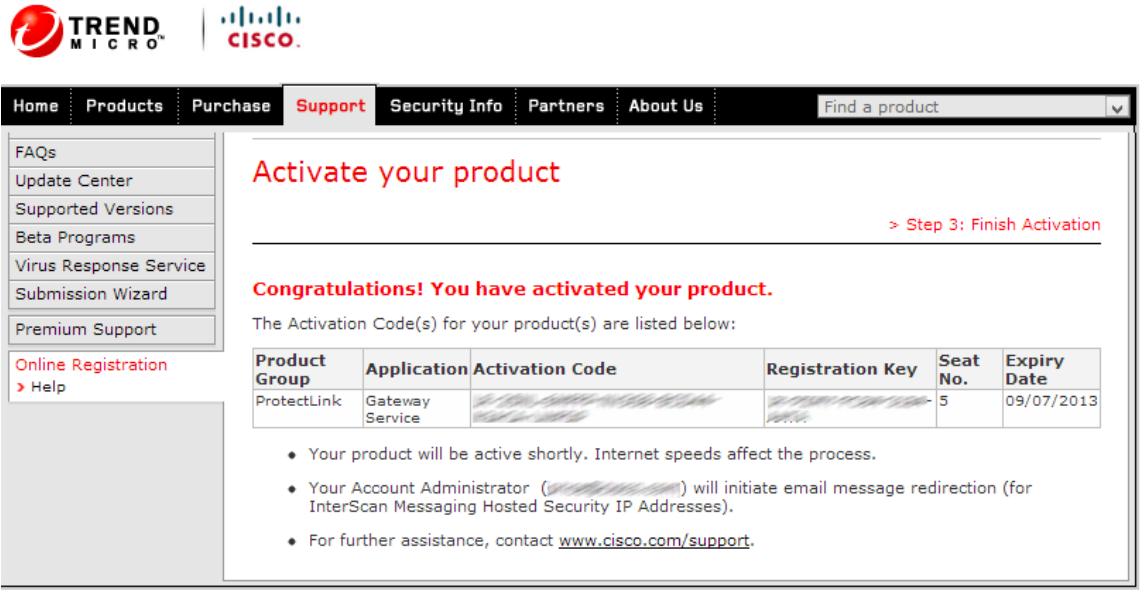

Copyright 1989-2012 Trend Micro, Inc. All rights reserved. Legal Notice | Privacy Policy | Contact Us

**Nota:** Se abre la página *Finish Activation*. Esto confirma la activación de los servicios ProtectLink en el dispositivo. Para realizar cambios en las licencias en el futuro, se puede utilizar el nombre de usuario y la contraseña obtenidos durante el registro para modificar la configuración.

Paso 6. Actualice la página de *ProtectLink* mientras el dispositivo aún está conectado a Internet. Se muestran las opciones de ProtectLink.

#### Acerca de esta traducción

Cisco ha traducido este documento combinando la traducción automática y los recursos humanos a fin de ofrecer a nuestros usuarios en todo el mundo contenido en su propio idioma.

Tenga en cuenta que incluso la mejor traducción automática podría no ser tan precisa como la proporcionada por un traductor profesional.

Cisco Systems, Inc. no asume ninguna responsabilidad por la precisión de estas traducciones y recomienda remitirse siempre al documento original escrito en inglés (insertar vínculo URL).